## Лабораторная работа № 1

Распределение показателей качества по количественному признаку

оценивается при Качество продукции помощи тех или иных Показатели (признаки показателей. качества качества) могут быть количественными или качественными. Количественный признак выражается численным значением, например, длиной детали, мощностью изделия и т.п. Если партия продукции состоит из единиц продукции (например, из изделий), то в каждой единице продукции количественный признак качества принимает некоторое случайное значение, т.е. является случайной величиной и имеет некоторое распределение.

Интегральная функция распределения случайной величины F(x) – это функция, показывающая зависимость вероятности того, что случайная величина X не превышает некоторый уровень x:

p(X < x) = F(x)

Вероятность попадания случайной величины в некоторый интервал равна разности значений интегральных функций распределения в концах этого интервала:

 $p(x_1 < X < x_2) = F(x_2) - F(x_1)$ 

Дифференциальная (или весовая) функция (или плотность) распределения f(x)случайной является величины производной от интегральной функции. Она приближённо равна отношению вероятности попадания случайной величины внутрь некоторого интервала к длине этого интервала. Вероятность попадания случайной величины в некоторый кривой дифференциальной интервал равна площади под функции Площадь распределения В этом интервале. под всей кривой дифференциальной функции равна единице.

Наиболее часто количественный показатель качества имеет Любое приблизительно нормальное распределение. нормальное два параметра, однозначно распределение имеет определяющих его: показателя µ и математическое ожидание среднее квадратичное отклонение  $\sigma$  (или дисперсия  $\sigma^2$ ) как мера рассеяния показателя.

Пример 1.1. Из текущей продукции отобраны 30 пластин пьезоэлементов. Электрическая ёмкость пластин в  $n\Phi^*10^3$  представлена следующем В ряду: 9,2 12,2 10,5 9,4 8,9 7,4 10,1 11,7 11,4 11,0 10,2 8,0 7,3 7,0 9,6 8, 4 10,8 8,4 11,2 8,8 10,7 8,6 9,7 9,8 9,5 12,5 9,8 9,5 9,2 7,7. Известно, что распределение показателя ёмкости приблизительно соответствует нормальному. Необходимо найти параметры распределения и построить графики интегральной и дифференциальной функций распределения ёмкости пластин.

Используем программу Excel пакета MS Office. Открываем новую книгу программы и переименовываем *Лист* 1 в Задание 1. Для этого можно на ярлыке с названием листа открыть контекстное меню (правой кнопкой мыши) и выбрать команду. *Переименовать*. На этом листе будем проводить все вычисления и построения.

В ячейку А1 вводим заголовок работы Лаб. работа 1. Распределение показателей качества по количественному признаку. В ячейку А5 вводим заголовок столбца Ёмкость. Далее, начиная с ячейки А6 в столбец А вводим значения ёмкости пластин.

Затем находим параметры распределения. Вообще говоря, параметры распределения не могут быть найдены абсолютно точно никогда. Однако при объёме выборки не менее 30 обычно считают, что точечные оценки параметров нормального распределения с приемлемой точностью равны параметрам. Оценкой математического ожидания µ является среднее значение выборки  $\bar{x}$ , а оценкой среднего квадратичного отклонения (СКО)  $\sigma$  – выборочное СКО s.

Таким образом, расчёт параметров распределения может быть выполнен следующим образом: в ячейку АЗ вводим текст µ= и выравниваем его по правому краю ячейки кнопкой на панели инструментов. В соседней ячейке ВЗ рассчитываем значение среднего выборки как оценку математического ожидания. Для этого выбираем команду Вставка > Функция (или нажимаем соответствующую кнопку на панели инструментов) и в диалоговом окне выбираем статистическую функцию СРЗНАЧ. В окно Число 1 вводим диапазон ячеек с данными А6:А35 путём выделения этого диапазона указателем мыши при нажатой левой кнопке. (Внимание! Адреса ячеек вводить в формулы рекомендуется путём указания мышью на эти ячейки., но не вводом адресов с клавиатуры, который значительно увеличивает вероятность ошибок и замедляет работу). Нажав кнопку ОК, получаем в ячейке ВЗ значение математического ожидания 9,61667. В ячейку D3 вводим текст **σ**= и выравниваем его по правому краю. В соседней ячейке F3 выборочное СКО как оценку генерального СКО рассчитываем по статистической функции СТАНДОТКЛОН. Получаем значение СКО 1,437691.

Для построения графиков нужны столбцы данных x, F(x) u f(x). Соответствующие заголовки вводим в ячейках C5, D5, E5.

В столбце с заголовком *х* должны находиться значения квантиля распределения (в данном случае – ёмкости). Целесообразно варьировать в интервале  $\mu \pm 3\sigma$ , поскольку в соответствии с правилом трёх сигм в этом интервале находится практически 100% значений случайной величины (более точно – 99,73%). Поэтому в ячейку С6 вводим значение 5,4, что 3**σ.** Затем примерно равно и вводим остальные значения *х*командой *Правка > Заполнить > Прогрессия*. В открывшемся диалоговом окне выбираем расположение по столбцам, шаг 0,1 (чтобы получить достаточно много точек для построения графиков) и предельное значение 13,8, соответствующее примерно  $\mu + 3\sigma$ . В результате выполнения команды столбец будет заполнен значениями, возрастающими с шагом 0,1 до значения 13,8 в ячейке С90.

Далее в ячейке D6 рассчитываем значение интегральной функции распределения F(x) для квантиля 5,4 по статистической функции НОРМРАСП. В открывшемся диалоговом окне делаем ссылки на соответствующие ячейки, в строке Интегральный вводим (в соответствии со справкой в нижней части окна) значение истина и получаем в ячейке D6 значение 0,001679. Аналогичным образом в ячейке Е6 рассчитываем значение дифференциальной функции распределения f(x) для квантиля 5,4, но в строке Интегральный вводим (в соответствии со справкой в нижней части окна) значение ложь. Получаем значение f(x), равное 0,003761.

Формулы из ячеек D6 и E6 следует скопировать в диапазон D7:E90. Однако сначала надо задать в формулах абсолютную адресацию для тех строк, столбцов или ячеек, адреса которых при копировании не должны меняться. В обеих формулах абсолютные адреса должны быть у ячеек ВЗ и ЕЗ, в которых содержатся значения математического ожидания и СКО. В адресах этих ячеек перед именами строк и столбцов следует ввести символ \$. Это можно сделать в строке формул вводом с клавиатуры, но более эффективен следующий способ: в строке формул выделить адреса нужных ячеек указателем мыши, нажать клавишу F4, а затем Enter. В результате, например, В ячейке D6 должна быть получена формула =HOPMPACП(C6;\$B\$3;\$E\$3;ИСТИНА).

После этого можно скопировать формулы из ячеек D6 и E6 в диапазон D7:E90. На этом расчёт данных для построения графиков будет закончен (рис. 1.1).

Для построения графика интегральной функции распределения открываем Мастер диаграмм, выбираем тип диаграммы Точечная и видСо значениями, соединёнными сглаживающими линиями без маркеров. На втором шаге выделяем диапазон C6:D90, На третьем шаге вводим заголовки (заголовки см. на рис.1.2) и основные линии сетки, отменяем легенду. На четвёртом шаге помещаем диаграмму на имеющемся листе. Полученную (после кнопки Готово) диаграмму нажатия редактируем, используя контекстное меню и двойной щелчок мышью на редактируемых элементах диаграммы. Полученный график интегральной функции распределения показан на рис. 1.2.

|    | E6       | -       | = =HO     | PMPACH(    | C6;\$B\$3;\$E | \$3;ЛОЖЬ) | )         |     |   |     |
|----|----------|---------|-----------|------------|---------------|-----------|-----------|-----|---|-----|
|    | A        | В       | C         | D          | E             | F         | G         | Н   | 1 |     |
| 1  | Распреде | ление п | оказателе | й качеств  | а по колич    | ественн   | ому призн | аку |   | -   |
| 2  |          |         |           |            |               |           |           |     |   |     |
| 3  | μ=       | 9,61667 |           | <i>o</i> = | 1,437691      |           |           |     |   |     |
| 4  |          |         |           |            |               |           |           |     |   |     |
| 5  | Емкость  |         | х         | F(x)       | f(x)          |           |           |     |   |     |
| 6  | 9,2      |         | 5,4       | 0,001679   | 0,003761      |           |           |     |   |     |
| 7  | 12,2     |         | 5,5       | 0,002096   | 0,004601      |           |           |     |   |     |
| 8  | 10,5     |         | 5,6       | 0,002604   | 0,005601      |           |           |     |   |     |
| 9  | 9,4      |         | 5,7       | 0,003222   | 0,006787      |           |           |     |   |     |
| 10 | 8,9      |         | 5,8       | 0,003969   | 0,008183      |           |           |     |   |     |
| 11 | 7,4      |         | 5,9       | 0,004867   | 0,009818      |           |           |     |   |     |
| 12 | 10,1     |         | 6         | 0,005941   | 0,011724      |           |           |     |   |     |
| 13 | 11,7     |         | 6,1       | 0,007221   | 0,013932      |           |           |     |   | 100 |
| 14 | 11,4     |         | 6,2       | 0,008739   | 0,016476      |           |           |     |   |     |
| 15 | 11       |         | 6,3       | 0,010529   | 0,019391      |           |           |     |   |     |
| 16 | 10,2     |         | 6,4       | 0,012631   | 0,022711      |           |           |     |   | 1   |
| 17 | 8        |         | 6,5       | 0,015086   | 0,026471      |           | -         |     |   |     |

Рис.1.1. Результаты расчёта параметров распределения и данных для построения графиковв примере 1.1

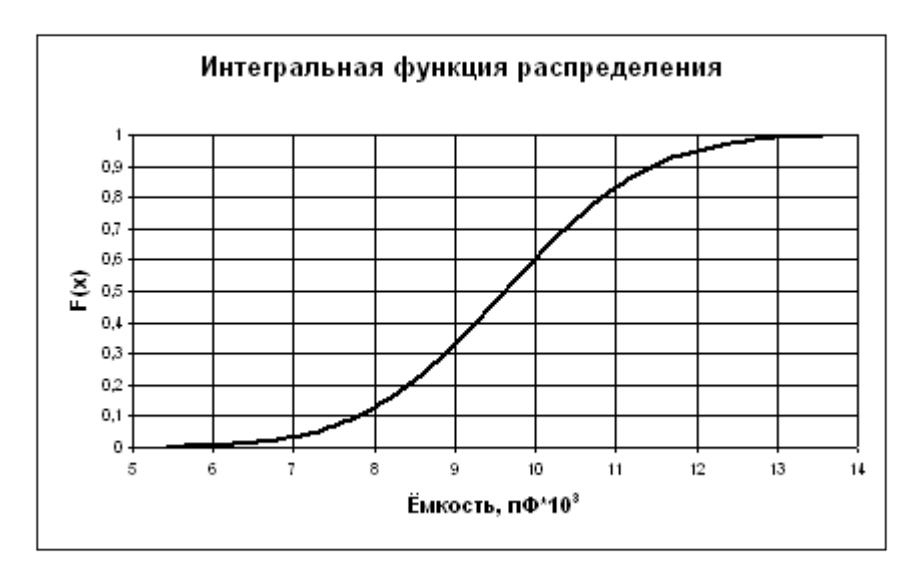

Рис. 1.2. Интегральная функция распределения ёмкости пластин пьезоэлементов

Для построения графика дифференциальной функции распределения выполняем аналогичные действия. При этом на втором шаге в качестве диапазона данных выделяем диапазоны ячеек C6:C90 и E6:E90. Поскольку эти диапазоны находятся не в соседних столбцах, их выделение может быть сделано при нажатой клавише **Ctrl**. График дифференциальной функции распределения показан на рис. 1.3.

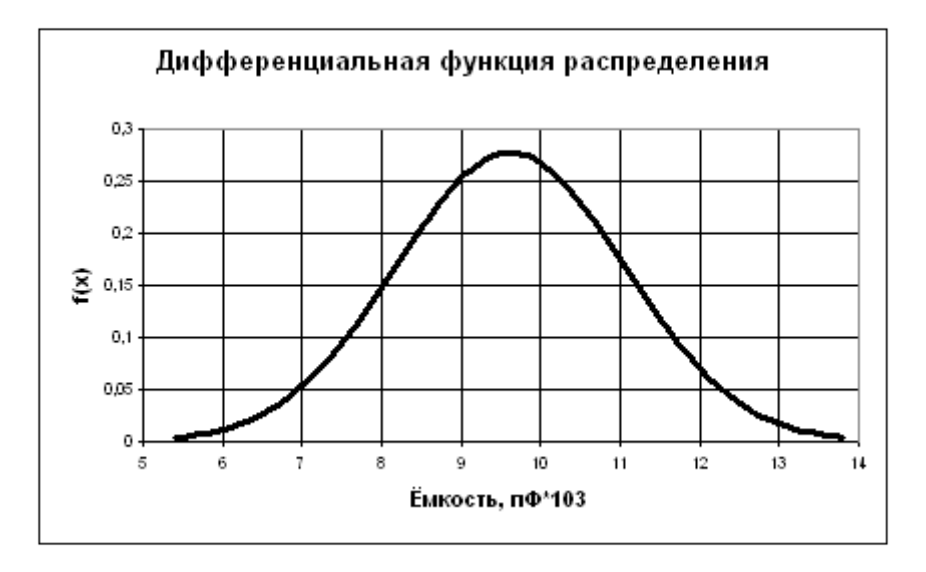

Рис. 1.3. Дифференциальная функция распределения ёмкости пластин пьезоэлементов

## Задание.

- 1. Выполнить расчёты и построения в соответствии с примером 1.1. Чему равна вероятность того, что ёмкость случайно выбранной пластины пьезоэлемента меньше  $11 n\Phi^*10^3$ ? Чему равна вероятность того, что ёмкость случайно выбранной пластиныпьезоэлемента находится в интервале от  $9 n\Phi^*10^3$  до  $10 n\Phi^*10^3$ ?
- 2. Построить на одной диаграмме графики интегральных функций трёх нормальных распределений, имеющих параметры, приведённые в табл. 1.1.
- 3. Построить на одной диаграмме графики дифференциальных функций трёх нормальных распределений, имеющих параметры, приведённые в табл. 1.1.
- 4. Сделать выводы о влиянии параметров распределения на вид и положение графиков функций распределения.

| No | Вариант 1 |   | Вариант 2 |     | Вариант 3 |   | Вариант 4 |     | Вариант 5 |    |
|----|-----------|---|-----------|-----|-----------|---|-----------|-----|-----------|----|
|    | μ         | σ | μ         | σ   | μ         | σ | μ         | σ   | μ         | σ  |
| 1  | 1         | 2 | 2         | 2   | 6         | 1 | 0,5       | 0,5 | 1         | 4  |
| 2  | 2         | 2 | 2         | 4   | 9         | 1 | 1         | 0,5 | 0,5       | 4  |
| 3  | 2         | 4 | 1         | 4   | 9         | 3 | 1         | 2   | 0,5       | 2  |
| N⁰ | Вариант 6 |   | Вариант 7 |     | Вариант 8 |   | Вариант 9 |     | Вариант10 |    |
|    | μ         | υ | μ         | υ   | μ         | υ | μ         | υ   | μ         | σ  |
| 1  | 2         | 3 | 0,5       | 0,5 | 3         | 3 | 5         | 2   | 40        | 30 |
| 2  | 0         | 3 | 0,5       | 1   | 1         | 3 | 3         | 2   | 50        | 30 |
| 3  | 0         | 1 | 1         | 1   | 1         | 1 | 3         | 1   | 50        | 20 |